# **Instructions for Outreach Orders**

Live Website: https://outreach2.psychesystems.com/netoutreachpdl/

Log in with your User Name and Password

To obtain a new user name and password or password reset please email

support@pdlpath.com

Please mention OUTREACH in your email.

| ISI Pathologists | Diagnostic Laboratory, PA |
|------------------|---------------------------|
| User Name        | test1                     |
| Password         | •••••                     |
| Log In           |                           |
| Reset password   | 1 on login 🗆              |
|                  |                           |
|                  |                           |
| www.pdlpath.co.  | <u>m</u>                  |

For <u>Training Purposes</u> Test Website: <u>https://outreach2.psychesystems.com/netoutreachpdltest/login.aspx</u> The user ID in test: test1 The user Password is: 123456 Select the **Orders** tab at the bottom of the page

| Result Retriev | l [test1] Day:<br>back | ;<br>;;     | 7 Search criteria: | All Fields        |                    |     |            |                     | New: 🗆 🚺 | Run    |
|----------------|------------------------|-------------|--------------------|-------------------|--------------------|-----|------------|---------------------|----------|--------|
| PENDIN         | Name                   | <u>Case</u> | Collection Date    | ReceivedDate      | Patient#           | DOB | <u>SSN</u> | <u>SignOut Date</u> | Submi    | itter  |
| 1              |                        |             |                    |                   |                    |     |            |                     |          | -      |
|                |                        |             |                    |                   |                    |     |            |                     |          |        |
|                |                        |             |                    |                   |                    |     |            |                     |          |        |
|                |                        |             |                    |                   |                    |     |            |                     |          |        |
|                |                        |             |                    |                   |                    |     |            |                     |          |        |
|                |                        |             |                    |                   |                    |     |            |                     |          |        |
|                |                        |             |                    |                   |                    |     |            |                     |          |        |
|                |                        |             |                    |                   |                    |     |            |                     |          |        |
| <              |                        |             |                    |                   |                    |     |            |                     |          | >      |
| Batch All      | Batch                  |             | Use Groups         | Pathologists Diag | nostic Laboratory, | PA  |            | ✓ ( Orde            | rs L     | og Out |
|                |                        |             |                    |                   |                    |     |            |                     |          |        |

The Orders page will pop up, select the **New Order** tab at the bottom left of the page.

| Orders [test1 | 1] Day  | s back to s | earch:     | 7   | Search criteria: Al | l Fields 🗸 |               | Sta   | itus: [All] | `     | Run      |
|---------------|---------|-------------|------------|-----|---------------------|------------|---------------|-------|-------------|-------|----------|
|               | Req Num | Name        | <u>SSN</u> | DOB | Order Date          | Order Time | <u>Status</u> |       | Physician   | Group | Patient# |
| Select        |         |             |            |     |                     |            |               | Items |             |       |          |
| Select        |         |             |            |     |                     |            |               | Items |             |       |          |
| Select        |         |             |            |     |                     |            |               | Items |             |       |          |
| Select        |         |             |            |     |                     |            |               | Items |             |       |          |
| Select        |         |             |            |     |                     |            |               | Items |             |       |          |
| Select        |         |             |            |     |                     |            |               | Items |             |       |          |
| Select        |         |             |            |     |                     |            |               | Items |             |       |          |
| Select        |         |             |            |     |                     |            |               | Items |             |       |          |
| Select        |         |             |            |     |                     |            |               | Items |             |       |          |
| Select        |         |             |            |     |                     |            |               | Items |             |       |          |
| Select        |         |             |            |     |                     |            |               | Items |             |       |          |
| Select        |         |             |            |     |                     |            |               | Items |             |       |          |
| Select        |         |             |            |     |                     |            |               | Items |             |       |          |
| Select        |         |             |            |     |                     |            |               | Items |             |       |          |
| Select        |         |             |            |     |                     |            |               | Items |             |       |          |
| Select        |         |             |            |     |                     |            |               | Items |             |       |          |
| Select        |         |             |            |     |                     |            |               | Items |             |       |          |
| Select        |         |             |            |     |                     |            |               | Items |             |       |          |
| Select        |         |             |            |     |                     |            |               | Items |             |       |          |
| Select        |         |             |            |     |                     |            |               | Items |             |       |          |
| Select        |         |             |            |     |                     |            |               | Items |             |       |          |
| Select        |         |             |            |     |                     |            |               | Items |             |       |          |
| Select        |         |             |            |     |                     |            |               | Items |             |       |          |
| New Ord       | ler     |             |            |     |                     |            |               |       | Re          | sults | Log Out  |

If you wish to display orders previously placed select the **Run** tab at the top right of the page.

| rder Entry<br>NEED SUBMITTER] | Set Submitter [Ord    | ering location] V Sea   | arch Patients Pathology V Orders |
|-------------------------------|-----------------------|-------------------------|----------------------------------|
| ame:                          |                       | SSN:                    | Address:                         |
| ex:                           |                       | Med Rec: To Be Assigned | City:                            |
| DOB:                          |                       | Req #:                  | State\Zip:                       |
|                               |                       |                         | Phone:                           |
|                               |                       | Status: NEW             | Edit Patient                     |
| Guarantor:                    |                       |                         | ICD History - none found         |
| nsurance 1:                   |                       |                         |                                  |
| nsurance 2:                   |                       |                         |                                  |
| nsurance 3:                   |                       |                         | Edit Billing                     |
| Collection Date: 2018-03      | -21 Or                | der Priority:           | Order Type:                      |
| Source                        | Procedure             | Spec                    | imen Clinical Information        |
|                               |                       |                         |                                  |
|                               |                       |                         |                                  |
|                               |                       |                         |                                  |
|                               |                       |                         |                                  |
| Order Comments                |                       |                         | Edit Order                       |
| Count:0                       |                       |                         |                                  |
| Now Order                     | Place Order Cancol Or | rder F                  | Reprint Results Log Out          |

## Enter Search Criteria and Choose a Physician by clicking on the Select tab to left of the Doctor's Name

| nter s   | Search Crit     | Doctor, Goo             | d                                       |              |       |        | R          | lun   | ) |
|----------|-----------------|-------------------------|-----------------------------------------|--------------|-------|--------|------------|-------|---|
| Search   | In              | All Columns             | ~                                       |              |       |        |            |       |   |
|          | Code            | Name                    | Street                                  | City         | State | UPIN   | NPI        | GROUP |   |
| Select   | 01              | # Doctor, Good          | 7149-GROUP-<br>UNDOCUMENTED<br>FACILITY |              |       |        |            | false |   |
| Select : | 100883          | Out Of Town<br>Doctors, |                                         |              |       |        |            | false |   |
| Select 9 | 900225          | Hubbard, Stephen A      | Mobile Doctor                           | Tobaccoville | NC    | E78741 | 1114994142 | false |   |
| Select 9 | 990002          | Intown, Doctores        |                                         |              |       |        |            | false |   |
| Select   | DOCTOR          | Doctor, Consult         |                                         |              |       |        |            | false |   |
| Select I | MCGMAR          | MCGUIRE, MARIA B        | 106 DOCTORS PARK                        | GALAX        | VA    |        | 1295830842 | false |   |
| Select   | MOBDR           | Mobile Doctor           | Mobile Doctor                           | Tobaccoville | NC    |        |            | false |   |
| Select   | MOBDR-<br>Group | Mobile Doctor           | Mobile Doctor                           | Tobaccoville | NC    |        |            | true  |   |
| Select   | PFCC            | PEDIATRIC FAMILY        | 106 DOCTORS PARK                        | GALAX        | VA    |        | 1679790570 |       | ~ |
| <        |                 |                         |                                         |              |       |        |            | >     |   |

| [# Doctor, Good]         Name:       SSN:         Sex:       Med Rec: To Be Assigned         DOB:       Req #:         DOB:       Req #:         Status: NEW       Edit Patient         Guarantor:       Insurance 1:         Insurance 2:       Insurance 2:         Insurance 3:       Edit Billing         Collection Date: 2018-03-21       Order Priority:       Order Type:         Source       Procedure       Specimen Clinical Information         Image: Source       Procedure       Specimen Clinical Information         Order Comments       Edit Order         Count:0       Under Comments       Edit Order                                                                                                    | er Entry                      | Set Submitter    | 7149 WENDOVER           | Search Patients               | Pathology 🗸 Orders |  |  |  |  |
|----------------------------------------------------------------------------------------------------|-------------------------------|------------------|-------------------------|-------------------------------|--------------------|--|--|--|--|
| Name: SSN: Address: City: Site(Zip): Phone: Edit Patient Suarantor: Insurance 1: Insurance 2: Insurance 3: Edit Patient Collection Date: 2018-03-21 Order Priority: Order Type: Edit Billing Collection Date: 2018-03-21 Order Priority: Order Type: Insurance 3: Edit Billing Collection Date: 2018-03-21 Order Priority: Edit Patient Collection Date: 2018-03-21 Order Priority: Edit Patient Collection Date: 2018-03-21 Order Priority: Edit Patient Edit Billing Collection Date: 2018-03-21 Order Priority: Edit Patient Edit Edit Edit Edit Edit Edit Edit Edit                                                                                                    | Doctor, Good]                 |                  |                         |                               |                    |  |  |  |  |
| Sex: Med Rec: To Be Assigned City: State\Zip: Phone:<br>City: State\Zip: Phone:<br>Edit Patient<br>Status: NEW<br>Suarantor: Status: NEW<br>Edit Patient<br>Low History - one found<br>Edit Billing<br>Collection Date: 2018-03-21 Order Priority: Order Type:<br>Collection Date: 2018-03-21 Order Priority: Order Type:<br>Collection Date: 2018-03-21 Order Priority: Order Priority: Order Type:<br>Collection Date: 2018-03-21 Order Priority: Order Priority: Order Prio                                                                     | ne:                           |                  | SSN:                    | Address:                      |                    |  |  |  |  |
| DOB: Req #: Statu: NEW     Suarantor: Edit Patient     Insurance 1:   insurance 2:   insurance 3:     Edit Billing     Collection Date: 2018-03-21   Order Priority:   Order Type:     Source   Procedure   Specimen Clinical Information     Image: Collection Date: 2018-03-21     Order Priority:     Order Type:     Specimen Clinical Information     Image: Collection Clinical Information     Image: Collection Clinical Information     Image: Collection Clinical Information     Image: Collection Clinical Information     Image: Collection Clinical Information     Image: Collection Clinical Information     Image: Collection Clinical Information     Image: Collection Clinical Information     Image: Collection Clinical Information     Image: Collection Clinical Information     Image: Collection Clinical Information     Image: Clinical Information     Image: Clinical Information     Image: Clinical Information     Image: Clinical Information     Image: Clinical Information     Image: Clinical Information     Image: Clinical Information     Image: Clinical Information     Image: Clinical Information </th <th>:</th> <th></th> <th>Med Rec: To Be Assigned</th> <th>City:</th> <th></th>                                                                                                    | :                             |                  | Med Rec: To Be Assigned | City:                         |                    |  |  |  |  |
| Status: NEW  Suarantor:  Insurance 1: Insurance 2: Insurance 3:  Collection Date: 2018-03-21  Corder Priority:  Corder Priority:  Corder Type:  Corder Type: Corder Type: Corder Type: Corder Type: Corder Type: Corder Type: Corder Type: Corder Type: Corder Type: Corder Type: Corder Type: Corder Type: Corder Type: Corder Type: Corder Type: Corder Type: Corder Type: Corder Type: Corder Type: Corder Type: Cord                                                                                                    | 3:                            |                  | Req #:                  | State\Zip:                    |                    |  |  |  |  |
| Guarantor:<br>Insurance 1:<br>Insurance 2:<br>Insurance 3:<br>Collection Date: 2018-03-21 Order Priority: Order Type:<br>Source Procedure Specimen Clinical Information<br>Source Procedure Specimen Clinical Information<br>Order Type:<br>Collection Clinical Information<br>Edit Order<br>Collection Clinical Information<br>Edit Order<br>Collection Clinical Information                                                                                                    |                               |                  | Status: NEW             | Phone:<br>Edit Patient        | )                  |  |  |  |  |
| Insurance 1:<br>Insurance 2:<br>Insurance 3:<br>Collection Date: 2018-03-21<br>Collection Date: 2018-03-21<br>Corder Priority:<br>Corder Priority:<br>Corder Type:<br>Corder Type:<br>Corder Corder | rantor:                       |                  |                         | ICO History - pone            | found              |  |  |  |  |
| insurance 2:<br>insurance 3:<br>Collection Date: 2018-03-21 Order Priority: Order Type:<br>Collection Date: 2018-03-21 Order Priority: Order Type:<br>Collection Date: 2018-03-21 Order Priority: Order Priority: Orde                                                                                               | rance 1:                      |                  |                         |                               |                    |  |  |  |  |
| nsurance 3:  Edit Billing  Collection Date: 2018-03-21 Order Priority: Order Type:  Source Procedure Specimen Clinical Information  Source Order Comments Count:0                                                                                                    | rance 2:                      |                  |                         |                               |                    |  |  |  |  |
| Edit Billing         Collection Date: 2018-03-21       Order Priority:       Order Type:         Source       Procedure       Specimen Clinical Information         Image: Image: Ima                                                                                                    | rance 3:                      |                  |                         |                               |                    |  |  |  |  |
| Collection Date: 2018-03-21 Order Priority: Order Type:<br>Source Procedure Specimen Clinical Information  Source Information  Source Information  Source Information  Source Information  Edit Order  Count:0                                                                                                    |                               |                  |                         | Edit Billing                  |                    |  |  |  |  |
| Source     Procedure     Specimen Clinical Information       Image: Specimen Clinical Information     Image: Specimen Clinical Information       Image: Specimen Clinical Information     Image: Specimen Clinical Information </td <td>ection Date: 2018-03-21</td> <td></td> <td>Order Priority:</td> <td>Order Type:</td> <td></td>                                                                                                    | ection Date: 2018-03-21       |                  | Order Priority:         | Order Type:                   |                    |  |  |  |  |
| Image: Content of Content of Content o                                                                                                    | Source                        | Procedure        |                         | Specimen Clinical Information |                    |  |  |  |  |
| Count:0                                                                                                    |                               |                  |                         |                               |                    |  |  |  |  |
| Order Comments Edit Order                                                                                                    |                               |                  |                         |                               |                    |  |  |  |  |
| Order Comments Edit Order Count:0                                                                                                    |                               |                  |                         |                               |                    |  |  |  |  |
| Count:0                                                                                                    | er Comments                   |                  |                         | Edit Order                    |                    |  |  |  |  |
|                                                                                                    | nt:0                          |                  |                         |                               |                    |  |  |  |  |
| New Order Place Order Cancel Order Reprint Results Log Ou                                                                                                    | lew Order Pla                 | ce Order 🔋 🤇 Can | cel Order               | Reprint                       | s Log Out          |  |  |  |  |
| Vatient Incomplete] [Order Incomplete]                                                                                                    | nt Incomplete] [Order Incompl | 1                |                         |                               |                    |  |  |  |  |

## For Existing Patients click on Search Patient for New Patients click on Edit Patient

#### For New Patients (Edit Patient)

Name: Last, First-SSN include dashes-DOB: year-month-day (1958-03-05) Chart # is required, Click OK at the bottom of the page

| Name*                   | Duck, Donald     |
|-------------------------|------------------|
| PatientID               | To Be Assigned   |
| SSN                     | 123-456-7890     |
| DOB*                    | 1958-03-05<br>+  |
| Sex*                    | M                |
| Street                  | 3000 Disney Lane |
| Street2                 | Suite 403        |
| City                    | Orlando          |
| State                   | FL 🗸             |
| Zip                     | 34567            |
| Phone                   | 888-999-1010     |
| Chart #*                | 4321             |
| Parent Name if under 18 |                  |
| Previous Pathology #    | ОК               |
|                         |                  |

| Order Entry<br>[# Doctor, Good] | Set Submitter  | 7149 WENDOVER           | <ul> <li>Search Patients</li> </ul> | Pathology V Orders |
|---------------------------------|----------------|-------------------------|-------------------------------------|--------------------|
| Name: Duck, Donald              |                | SSN: 123-45-7890        | Address                             | : 3000 Disney Lane |
| Sex: M                          |                | Med Rec: To Be Assigned | City: Orl                           | ando               |
| DOB: 1958-03-05                 |                | Req #:                  | State\Zi                            | p: FL\34567        |
|                                 |                |                         | Phone: 8                            | 88-999-1010        |
|                                 |                | Status: NEW             | Edit Pa                             | atient             |
| Guarantor:                      |                |                         | ICD Histo                           | rv - none found    |
| insurance 1:                    |                |                         |                                     |                    |
| Insurance 2:                    |                |                         |                                     |                    |
| Insurance 3:                    |                |                         | Edit B                              | illing             |
| Collection Date: 2018-03        | -21            | Order Priority:         | Order Typ                           | pe:                |
| Source                          | Procedure      |                         | Specimen Clinical Inform            | ation              |
|                                 |                |                         |                                     |                    |
|                                 |                |                         |                                     |                    |
| Orden Commonte                  |                |                         | - Eliz                              |                    |
| Gruer Comments                  |                |                         | Edit C                              | rder               |
|                                 |                |                         |                                     |                    |
| New Order                       | Place Order Ca | ncel Order              | Reprint                             | Results Log Out    |
| Order Terrendetel               |                |                         |                                     |                    |

#### To Add Billing Information click on **Edit Billing** in the center of the page.

**Guarantor** Information is listed on the left side of the page.

Insurance (Carrier Code) information is listed on the right side of the page.

If the Guarantor and the Patient are the same, you may enter the patient name in the **Guarantor Name** box, click on **Copy to Guarantor** at the bottom of the page, click **Copy to Insurance** and information will populate on both sides. Otherwise the Guarantor information will need to be manually added. Click on the

Carrier Code and Choose the insurance from the drop down box . Select the insurance and click **OK**.

| Select     Duck, Donald       Select                                                                                                    |                | CarrierCode      |                | arrier      |              | Subscr       | iberName     | e             |       | Policy     |          |
|----------------------------------------------------------------------------------------------------|----------------|------------------|----------------|-------------|--------------|--------------|--------------|---------------|-------|------------|----------|
| Select       CarrierCode*         GuarantorName*       Duck, Donald       CarrierCode*         Onicy       Group         SubscriberName       Duck, Donald         Enter Search Citera       Run         Search In       All Columns       V         Code       Name       Duck, Donald         Code       Name       Duck, Donald         Enter Search Citera       Run         Search In       All Columns       V         Code       Name       Duck, Donald         Code       Name       Duck, Donald         Code       Name       Street       City       State       Zip         Code       Name       Street       City       State       Zip         Code       Name       Street       City       State       Zip         Code       Name       Po Box 1527       Duncan       OK       Zip         Code       Name       Po Box 1527       Duncan       OK       Zip         Code       Name       Po Box 935       Unitan       Zip       Zip         Code       Name       Po Box 935       Unitan       Zip       Zip         Celect       Diodo <th>Select</th> <th></th> <th></th> <th></th> <th>Duck, D</th> <th>onald</th> <th></th> <th></th> <th></th> <th></th> <th></th>                                                                                                    | Select         |                  |                |             | Duck, D      | onald        |              |               |       |            |          |
| Select       GuarantorName*       Duck, Donald       CarrierCode*         Comments       Policy       Group       GuarantorName         SubscriberName       Duck, Donald       Forup       GuarantorName         SubscriberName       Duck, Donald       Forup       GuarantorName         SubscriberName       Duck, Donald       Forup       GuarantorName         SubscriberName       Duck, Donald       Forup       Forup         SubscriberName       Duck, Donald       Forup       Forup         Code       Name       Vork, Donald       Forup         Search In       All Columns< V                                                                                                    | Select         |                  |                |             |              |              |              |               |       |            |          |
| GuarantorName*       Duck, Donald       CarrierCode*         Comments       Policy         Group       SubscriberName       Duck, Donald         SubscriberName       Duck, Donald         Search in       All Columns       V         Saled 10102       MERIZAS 15T CHOICE       PO Box 1627       Duncan       OK         Saled 10102       MERIZAS 15T CHOICE       PO Box 1627       Duncan       OK       27334-1627         Saled 10102       MERIZAS 15T CHOICE       PO Box 1529       Duncan       C       2734-1627         Saled 10103       MERIZAS 15T CHOICE       PO Box 1529       Duncan       C       2734-1627         Saled 10103       MERIZAS 15T CHOICE       PO Box 1529       Unition Salem NC       27142         Saled 101050       COLED MEDICARE NC       PO Box 1529       Unition Salem NC       27132         Saled 101050       COLED MALL HANDLERS BENET       PO Box 1529       Unition Salem NC       27142         Saled 101050       COLED MALL HANDLERS BENET       PO Box 1623       Independence NO       04051         Saled 101050       COLED MALL HANDLERS BENET       PO Box 1623       Independence NO       04051         Saled 101050       COLED MALL HANDLERS BENET       PO Box 1623       In                                                                                                    | Select         |                  |                |             |              |              |              |               |       |            | _        |
| GuarantorName*       Duck, Donald       CarrierCode*         Comments       Policy         Group       SubscriberName       Duck, Donald         SubscriberName       Duck, Donald         Sarch In       All Columns       Image: Column and the second and the second                                                                                                    | I              |                  | -              |             |              |              |              |               |       |            |          |
| Comments       Policy         Group       SubscriberName         Duck, Donald       SubscriberName         Duck, Donald       SubscriberName         Duck, Donald       SubscriberName         Search In       All Columns         State:       151023         State:       151023         State:       151035         Sta                                                                                                    | CuprontorNomo* | Duck Danald      |                |             | ComionCode   | *            |              |               |       |            |          |
| Comments       Policy         Group       SubscriberName         SubscriberName       Duck, Donald         Firter Search Criteria       Run         Search In       All Columns         Search In       All Columns         Search In       Name         Street       City         State       Zip         Search In       Name         Search In       Name         Search In       North         Search In       North                                                                                                    | Guarantonname  | Duck, Donalu     |                |             | CarrierCode  | e            |              |               |       |            | ^        |
| Group         SubscriberName       Duck, Donald         SubscriberName       Duck, Donald         Run       All Columns         Search In       All Columns         Search In       All Columns         Search In       Vertex         Search In       Vertex         Search In       Vertex         Search In       Vertex         Search In       Vertex         Search In       Vertex         Search In       Vertex         Search In       Vertex         Search In       Vertex         Search In       Vertex         Search In       Vertex         Search In       Vertex         Search In       Vertex         Search Index       Vertex         Search Index       Vertex         Search Index       Vertex         Search Index       Vertex         Search Index       Vertex         Search Index       Po Box 1527         Durcan       Vertex         Search Index       Search Po Box 2920         Clinton       La S2733         Select Indoso       Net Note North North North North North Norh North Norh North North North North Norh North Norh Nor                                                                                                    | Comments       |                  |                |             | Policy       |              |              |               | 7     |            |          |
| SubscriberName       Duck, Donald         Enter Search Criteria                                                                                                    |                |                  |                |             | Group        |              |              |               |       |            |          |
| Enter Search Criteria       Run         Search In       All Columns         islest [D1023] AMERICAS 15T CHOICE       PO Box 1627         Duncan       OK         islest [D1023] CORESOURCE       PO Box 1527         Dunbam       NC         islest [D1023] CORESOURCE       PO Box 1527         Dunbam       NC         islest [D1023] CORESOURCE       PO Box 1527         Dunbam       NC         islest [D1035] CORESOURCE       PO Box 1527         islest [D10350] CORESOURCE       PO Box 1527         islest [D10350] CORESOURCE       PO Box 1529         islest [D10350] CORESOURCE       PO Box 4922         islest [D10350] CORESOURCE       PO Box 4922         islest [D10350] CORESOURCE       PO Box 3000         New York       NY         islest [D10364] CHAI       PO Box 3000         New York       NY         islest [D10364] CHAI       PO Box 1928         Grapevine       TX         islest [D10370] Coresource       OK                                                                                                    |                |                  |                |             | Subscriber   | Jame         | Duck Don     | əld           | 1     |            | ~        |
| Enter Search Criteria       Num         Search In       All Columns       V         Sidest, 101012       AMERICAS IST CHOICE       PO Box 352       Duncan       0K       73534-1627         Sidest, 101012       AMERICAS IST CHOICE       PO Box 1527       Duncan       0K       73534-1627         Sidest, 101012       AMERICAS IST CHOICE       PO Box 352       Durnham       NC       27165         Sidest, 101030       BLUE MEDICARE NC       PO Box 352       Durnham       NC       27165         Sidest, 101030       CORESOURCE       PO Box 3920       Clinton JA       52733         Sidest, 101030       GERA       101042       CIGNA       PO Box 3000       New York 1016-3000         Sidest, 101030       GHA       MAINERANA & GAINER INC       900 Lake Carolyn Parkway       Irving       TX       75039-4839         Sidest, 101030       GHA       MAINERTORD LIFE INS       PO Box 1928       Grapevine       TX       76099         12335678910       Clear       OK                                                                                                    |                |                  |                | Ľ           | Subscriben   | anc [        | Duck, Don    |               | $\mu$ |            |          |
| Enter Search Citeria       Run         Search In       Num       Street       City       State       Zity         Search In       All Columns       v       v <t< td=""><td></td><td></td><td></td><td></td><td></td><td></td><td></td><td>/</td><td></td><td></td><td></td></t<>                                                                                                    |                |                  |                |             |              |              |              | /             |       |            |          |
| Enter Search Criteria       Run         Search In       All Columns         in       All Columns         in       All Columns         in       Name         in       Street         in       Oto in the intervention of the intervention of the interventinterve                                                                                                    |                |                  |                |             |              |              |              |               |       |            |          |
| Enter Search Criteria       Num         Search In       All Columns         index 101012       AMERICAS 1ST CHOICE       PO Box 1627       Duncan       OK 25534-1627         index 101012       AMERICAS 1ST CHOICE       PO Box 35       Durham       NC 27702         index 101023       BLUE MEDICARE NC       PO Box 1527       Duncan       OK 27503         index 101032       BLUE MEDICARE NC       PO Box 1520       Clinton       IA       27702         index 101032       BLUE MEDICARE NC       PO Box 4655       IIndependence       NO 52733         index 101053       GEHA       PO Box 4655       IIndependence       NO 54051         index 101054       I1064       GHI       PO Box 4655       IIndependence       NO 54051         index 101056       IAMMERMAN & GAINER INC       90 Lake Carolyn Parkway Tirving       TX 75039-48302         index 101057       HARTFORD LIFE INS       PO Box 1928       Grapevine       TX 76039         12345578910       Clear       OK         Add Insurance       Copy to Guarantor       Copy to Insurance       OK                                                                                                    |                |                  |                |             |              |              |              |               |       |            |          |
| Enter Search Criteria       Run         Search In       All Columns         Indext, 101012       AMERICAS 15T CHOICE       PO Box 1627       Duncan       OK       73534-1627         Indext, 101012       AMERICAS 15T CHOICE       PO Box 35       Durham       NC       27702         Indext, 101042       GGNA       PO Box 35       Durham       NC       27703         Indext, 101042       GGNA       PO Box 2920       Clinton       IA       52733         Indext, 101042       GGNA       PO Box 4002 (7102)       London       KY       40742-8402         Indext, 101043       GENA       PO Box 4002 (7102)       London       KY       40742-8402         Indext, 101043       GENA       PO Box 4002 (7102)       London       KY       40742-8402         Indext, 101043       GENA       PO Box 3000       New York       NY       10115-3000         Independence       MO       MARTHARM & GAINER INC       90 Lake Carolyn Parkway       Iving       TX       75039-4839         Independence       MO       MARTHARM & GAINER INC       90 Box 1928       Grapevine       TX       76099         123155978910       Independence       OK       OK       OK       OK <td></td> <td></td> <td></td> <td></td> <td></td> <td></td> <td></td> <td></td> <td></td> <td></td> <td></td>                                                                                                    |                |                  |                |             |              |              |              |               |       |            |          |
| Enter Search Criteria       All Columns       Image: Column and Column and Column a |                |                  |                |             |              |              |              |               |       |            |          |
| Enter Search Criteria       Run         Search In       All Columns         Code       Name       Street       City       State       Zip         Select       10102       AMERICAS 1ST CHOICE       PO Box 1627       Duncan       OK       73534-1627         Select       10102       BCESNC       PO Box 35       Durham       NC       27702         Select       101030       BLUE MEDICARE NC       PO Box 17509       Winston Salem       NC       27716         Select       101050       CORESOURCE       PO Box 2920       Clinton       IA       52733         Select       101050       CORESOURCE       PO Box 4665       Independence       MO 40742-8402         Select       101064       GH1       PO Box 3000       New York       NY       10115-3000         Select       101064       GH1       PO Box 1928       Grapevine       TX       76039-4839         Select       101070       HARTCARD LIFE INS       PO Box 1928       Grapevine       TX       76099         12345678910       Clear       OK       OK       OK       OK                                                                                                    |                |                  |                |             |              |              |              |               |       |            |          |
| Search In       All Columns         Code       Name       Street       City       State       Zip         adest       101012       AMERICAS 1ST CHOICE       PO Box 1627       Duncan       OK       73534-1627         adest       101030       BLEW       MCICARE NC       PO Box 35       Durham       NC       27702         adest       101030       BLEW MEDICARE NC       PO Box 35       Durham       NC       27716         adest       101042       CIGNA       PO Box 35       Durham       NC       27716         adest       101042       CIGNA       PO Box 35       Durham       NC       27716         adest       101042       CIGNA       PO Box 300       New York       NY       40742-8402         select       101052       CRESOURCE       PO Box 3000       New York       NY       40742-8402         select       101050       CRESOURCE       PO Box 3000       New York       NY       10116-3000         adet       101052       MAIL HANDLERS BENEFIT       PO Box 3000       New York       NY       10116-3000         adet       101064       GH       PO Box 3000       New York       NY       10116-3000                                                                                                    |                |                  | Enter Search C | riteria     |              |              |              |               |       | Run        |          |
| Code       Name       Street       City       State       Zip         Jalest       101012       AMERICAS IST CHOICE       PO Box 1627       Duncan       OK       73534-1627         Jelect       101023       BCBSNC       PO Box 35       Durham       NC       27702         Jelect       101030       BLUE MEDICARE NC       PO Box 17509       Winston Salem       NC       27716         Jelect       101050       CGRNA       PO Box 2920       Clinton       IA       52733         Jelect       101050       CGRNA       PO Box 4065       Independence       MO 64051         Jelect       101064       GH       PO Box 3000       New York       NY       10116-3000         Jelect       101065       GHA       PO Box 1928       Grapevine       TX       75039-4839         Jelect       101064       HH       PO Box 1928       Grapevine       TX       76099         12325672910       Internet No       909 Lake Carolyn Parkway       Irving       TX       75039-4839         Zelect       101070       HARTFORD LIFE INS       PO Box 1928       Grapevine       TX       76099         12325672910       Clear       OK       OK       OK<                                                                                                    |                |                  | Search In      | All         | Columns      | $\checkmark$ |              |               |       |            |          |
| Code       Street       City       State       Zip         Salect       101012       AMERICAS IST CHOICE       PO Box 1627       Duncan       OK       73534-1627         Salect       101023       BCBSNC       PO Box 35       Durham       NC       27020         Salect       101030       BLUE MEDICARE NC       PO Box 17509       Winston Salem       NC       27702         Salect       101050       CORESOURCE       PO Box 2920       Clinton       IA       52733         Salect       101052       MAIL HANDLERS BENEFIT       PO Box 8402 (7102)       London       KY       40742-8402         Salect       101063       GEHA       PO Box 3000       New York       NY       10116-3000         Salect       101069       HAM       PO Box 3000       New York       NY       10116-3000         Salect       101069       HAMMERMAN & GAINER INC       909 Lake Carolyn Parkway       Irving       TX       75039-4839         Salect       101070       HARTFORD LIFE INS       PO Box 1928       Grapevine       TX       76099         12345678910       Clear       OK       OK       OK       OK       OK       OK                                                                                                    |                |                  |                | 1           |              |              |              | 1             |       | 1          |          |
| select       101022       AMERICAS IS C PO Box 35       Durham NC       27702         select       101030       BLUE MEDICARE NC       PO Box 17509       Winston Salem NC       27716         select       101042       CIGNA       Image: CIGNA       Image: CIGNA       Im                                                                                                    |                |                  | Code           | N           | ame          | S            | treet        | City          | Stat  | e Zip      | - ^      |
| Add Insurance       Remove Insurance       Copy to Guarantor       Copy to Insurance       OK       27/02         Add Insurance       Remove Insurance       Copy to Guarantor       Copy to Insurance       OK                                                                                                    |                | (                | Telect 101012  | AMERICAS 1S | CHOICE       | PO Box 162/  |              | Duncan        | OK    | /3534-162/ |          |
| Add Insurance       Remove Insurance       Copy to Guarantor       Copy to Insurance       OK                                                                                                    |                |                  | Select 101023  |             | PENC         | PO Box 35    | 0            | Winston Salam | NC    | 27702      | -        |
| Add Insurance       Remove Insurance       Copy to Guarantor       Copy to Guarantor       Copy to Insurance                                                                                                    |                |                  | Select 101030  |             | KE NC        | FU B0X 1750  | 9            | winston salem | NC    | 2/110      | 11       |
| Add Insurance       Remove Insurance       Copy to Guarantor       Copy to Insurance       OK                                                                                                    |                |                  | Select 101050  | CORESOLIRCE |              | PO Box 2020  |              | Clinton       | TA    | 52722      | -        |
| Add Insurance       Remove Insurance       Copy to Guarantor       Copy to Insurance       OK                                                                                                    |                |                  | Select 101050  | MATL HANDLE | RS BENEEIT   | PO Box 8402  | (7102)       | London        | KY    | 40742-8402 |          |
| Add Insurance       Remove Insurance       Copy to Guarantor       Copy to Insurance       OK                                                                                                    |                |                  | Select 101063  | GEHA        | NO DENERT    | PO Box 4665  | (,102)       | Independence  | MO    | 64051      | -        |
| Select       101069       HAMMERMAN & GAINER INC       909 Lake Carolyn Parkway       Irving       TX       75039-4839         Select       101070       HARTFORD LIFE INS       PO Box 1928       Grapevine       TX       76099         12345678910       Clear       OK         Add Insurance       Remove Insurance       Copy to Guarantor       Copy to Insurance       OK                                                                                                    |                |                  | Select 101064  | GHI         |              | PO Box 3000  |              | New York      | NY    | 10116-3000 |          |
| Select       101070       HARTFORD LIFE INS       PO Box 1928       Grapevine       TX       76099         12345678910       Clear       OK         Add Insurance       Remove Insurance       Copy to Guarantor       Copy to Insurance       OK                                                                                                    |                |                  | Select 101069  | HAMMERMAN   | & GAINER INC | 909 Lake Car | olyn Parkway | Irving        | ΤХ    | 75039-4839 | -        |
| Add Insurance Remove Insurance Copy to Guarantor Copy to Insurance OK                                                                                                    |                |                  | Select 101070  | HARTFORD LI | FE INS       | PO Box 1928  |              | Grapevine     | ΤХ    | 76099      |          |
| Add Insurance Remove Insurance Copy to Guarantor Copy to Insurance OK                                                                                                    |                |                  | 123456789      |             |              |              |              |               |       |            | -        |
| Add Insurance Remove Insurance Copy to Guarantor Copy to Insurance OK                                                                                                    |                |                  |                |             |              |              |              |               |       |            | $\sim$   |
| Add Insurance Remove Insurance Copy to Guarantor Copy to Insurance OK                                                                                                    |                |                  | <              |             |              |              |              |               |       | >          |          |
| Add Insurance Remove Insurance Copy to Guarantor Copy to Insurance OK                                                                                                    |                |                  | -              |             |              |              |              |               |       | Ć          |          |
| Add Insurance Remove Insurance Copy to Guarantor Copy to Insurance OK                                                                                                    |                |                  |                |             |              |              |              | Cle           | ar    |            |          |
| Add Insurance Remove Insurance Copy to Guarantor Copy to Insurance OK                                                                                                    |                |                  |                |             |              |              |              |               |       | ON         | 7        |
| Add Insurance Remove Insurance Copy to Guarantor Copy to Insurance OK                                                                                                    |                |                  |                |             |              |              |              |               |       |            |          |
| Add Insurance Remove Insurance Copy to Guarantor Copy to Insurance OK                                                                                                    |                |                  |                |             |              |              |              |               | /     | $\frown$   |          |
| Add Insurance Remove Insurance Copy to Guarantor Copy to Insurance OK                                                                                                    |                |                  |                |             |              |              |              |               | -     |            | +        |
| Add insurance Copy to Guarantor Copy to insurance                                                                                                    | Add Incurance  | Pamaya Incurren  | Canut          | o Cupron    | tor Com      | to locum     | 1000         |               |       | OK         |          |
|                                                                                                    | Add insurance  | Keniove insuranc | copyt          | Guaran      | cor Copy     | toinsura     | ance         |               | 1     | OK         |          |
|                                                                                                    |                |                  |                |             |              |              |              |               |       |            | $\vdash$ |

|              | CarrierCode      | Carrier          | Sul               | oscriberName | Policy |
|--------------|------------------|------------------|-------------------|--------------|--------|
| Select       | 101023           | BCBSNC           | Duck, Donald      | l            |        |
| Select       |                  |                  |                   |              |        |
| Select       |                  |                  |                   |              |        |
|              |                  |                  |                   |              |        |
| GuarantorNan | ne* Duck, Donald |                  | CarrierCode*      | 101023       | _      |
| Comments     |                  |                  | Policy            |              |        |
|              |                  |                  | Group             |              |        |
|              |                  |                  | SubscriberName    | Duck, Donald | ~      |
|              |                  |                  |                   | L            |        |
|              |                  |                  |                   |              |        |
|              |                  |                  |                   |              |        |
|              |                  |                  |                   |              |        |
|              |                  |                  |                   |              |        |
|              |                  |                  |                   |              |        |
|              |                  |                  |                   |              |        |
|              |                  |                  |                   |              |        |
|              |                  |                  |                   |              |        |
|              |                  |                  |                   |              |        |
|              |                  |                  |                   |              |        |
|              |                  |                  |                   |              |        |
|              |                  |                  |                   |              |        |
|              |                  |                  |                   |              |        |
|              |                  |                  |                   |              |        |
|              |                  |                  |                   |              |        |
|              |                  |                  |                   |              |        |
|              |                  |                  |                   |              |        |
|              |                  |                  |                   |              |        |
|              |                  |                  |                   |              |        |
|              |                  | Commission C     |                   |              | OK     |
| Add Insur    | Remove Insural   | nce Copy to Guar | antor Copy to Ins | urance       | OK     |
|              |                  |                  |                   |              |        |

## Add the next insurance or click **OK** at the bottom of the page, returns to Orders screen.

| Order Entry              | Set Submitter   | 7149 WENDOVER          | <ul> <li>Search Patients</li> </ul> | Pathology V Orders   |
|--------------------------|-----------------|------------------------|-------------------------------------|----------------------|
| [# Doctor, Good]         |                 |                        |                                     |                      |
| Name: Duck, Donald       |                 | SSN: 123-45-6789       | Addres                              | ss: 3000 Disney Lane |
| Sex: M                   |                 | Med Rec: To Be Assigne | ed City: O                          | rlando               |
| DOB: 1958-03-05          |                 | Req #:                 | State\                              | Zip: FL\34567        |
|                          |                 |                        | Phone                               | : 888-999-1010       |
|                          |                 | Status: NEW            | Edit                                | Patient              |
| Guarantor: Duck, Donald  |                 |                        | ICD His                             | tory - none found    |
| nsurance 1: BCBSNC - D   | uck, Donald     |                        |                                     |                      |
| nsurance 2:              |                 |                        |                                     |                      |
| insurance 3:             |                 |                        |                                     |                      |
|                          |                 |                        | Edit                                | Billing              |
| Collection Date: 2018-03 | -21             | Order Priority:        | Order 1                             | Гуре:                |
| Source                   | Procedure       |                        | Specimen Clinical Info              | mation               |
|                          |                 |                        |                                     |                      |
|                          |                 |                        |                                     |                      |
|                          |                 |                        |                                     | $\overline{}$        |
|                          |                 |                        |                                     |                      |
|                          |                 |                        |                                     |                      |
| Order Comments           |                 |                        | Edi                                 | Order                |
| Count:0                  |                 |                        |                                     |                      |
| New Order                | Place Order Can | cel Order              | Reprint                             | Results Log Out      |
| Order Transvelstal       |                 |                        |                                     |                      |

## To Place the Order, Click on Edit Order

Order Type-choose from the drop down menu, enter the Collection date, Order Prioity, Clinical History,
 Diagnosis or ICD10, Phone number if Urgent. If you wish a copy of the report to go to another Physician please enter the Physician's name in the Copy to Doctor box and fax number in the If Copy to Doctor
 Fax #. Choose the Source (mandatory), Procedure, Specimen Clinical Information and Anatomic Site. If there are more specimens please click Add Specimen .

| Order Type*                         |            |   | ~            |                | Num             | Source        | Proc        | edure  |
|-------------------------------------|------------|---|--------------|----------------|-----------------|---------------|-------------|--------|
| CollectionDate                      | 2018-03-21 | + |              | Select         | 1               |               |             |        |
| Order Priority                      | *Routine   |   | $\checkmark$ | - Select       |                 |               |             |        |
| Clinical History / Diagnosis / ICD9 |            |   | ^            | Source*        |                 |               |             | $\sim$ |
|                                     |            |   | ~            | Procedure      |                 |               |             | $\sim$ |
|                                     |            |   |              | Specimen Clini | cal Information |               |             | ~      |
| If Urgent, Phone / Page to:         |            |   |              |                |                 |               |             |        |
| Copy to Doctor(s)                   | -          |   |              | -              |                 |               |             | Ť.     |
|                                     |            |   |              |                |                 |               |             |        |
| If Copy to Doctor, Fax #            |            |   |              | Anatomic Site  |                 |               |             | ~      |
|                                     |            |   |              |                |                 |               |             | $\sim$ |
|                                     |            |   |              |                |                 |               |             |        |
|                                     |            |   |              |                |                 |               |             |        |
|                                     |            |   |              |                |                 |               |             |        |
|                                     |            |   |              |                |                 |               |             |        |
|                                     |            |   |              |                |                 |               |             |        |
| Edit ICDs                           |            |   |              |                | AddSor          | reimon Derrer | vo Sposimon | OK     |
| Edit ICDs ICDs:                     |            |   |              |                | Add Spe         | Remo          | ve specimen | UK     |
|                                     |            |   |              |                |                 |               |             |        |

#### If there are no more specimens click **OK**

| Order Type*                         | Cutaneous Pathology |        | $\sim$       |                   | Num         | Source      | Procedure      |
|-------------------------------------|---------------------|--------|--------------|-------------------|-------------|-------------|----------------|
| CollectionDate                      | 2018-03-21          | +      |              | Select            | 1           | Skin        | biopsy.        |
| Order Priority                      | *Routine            |        | $\checkmark$ | Select<br>Select  |             |             |                |
| Clinical History / Diagnosis / ICD9 | mole left foot      | ~      |              | Source*           |             | Skin        | ~              |
|                                     |                     | $\sim$ |              | Procedure         |             | biopsy.     | ~              |
|                                     |                     |        |              | Specimen Clinical | Information | R/O BCC     | _              |
| If Urgent, Phone / Page to:         | 835-423-5968        |        | 1            |                   |             |             |                |
| Copy to Doctor(s)                   | Minnie Mouse MD     |        |              |                   |             |             |                |
| If Copy to Doctor, Fax #            | 835-321-4567        |        |              | Anatomic Site     |             | Left Foot   | ~              |
|                                     |                     |        |              |                   |             |             | $\sim$         |
|                                     |                     |        |              |                   |             |             |                |
|                                     |                     |        |              |                   |             |             |                |
|                                     |                     |        |              |                   |             |             |                |
|                                     |                     |        |              | 1                 |             |             |                |
| Edit ICDs ICDs:                     |                     |        |              |                   | Add Spe     | cimen Remov | ve Specimen OK |
|                                     |                     |        |              |                   |             |             |                |

| Order Entry                                                                                                    | Set Submitter 714            | 9 WENDOVER                                                           | ✓ Search Patients | Pathology V Orders                                                                                       |  |  |  |
|----------------------------------------------------------------------------------------------------|------------------------------|----------------------------------------------------------------------|-------------------|----------------------------------------------------------------------------------------------------|--|--|--|
| [# Doctor, Good]                                                                                                    |                              |                                                                      |                   |                                                                                                    |  |  |  |
| Name: Duck, Donald<br>Sex: M<br>DOB: 1958-03-05                                                                                             |                              | SSN: 123-45-6789<br>Med Rec: To Be Assigned<br>Req #:<br>Status: NFW | A<br>C<br>S<br>P  | uddress: 3000 Disney Lane<br>vity: Orlando<br>itate\Zip: FL\34567<br>vhone: 888-999-1010<br>Edit Patient |  |  |  |
|                                                                                                    |                              |                                                                      |                   |                                                                                                    |  |  |  |
| Guarantor: Duck, Donal<br>Insurance 1: BCBSNC -<br>Insurance 2:<br>Insurance 3:                                                             | d<br>Duck, Donald            |                                                                      | IC                | CD History - none found                                                                                  |  |  |  |
| induction of                                                                                                    |                              |                                                                      |                   | Edit Billing                                                                                             |  |  |  |
| Collection Date: 2018-0                                                                                                    | 3-21 0                       | rder Priority: *Routine                                              | 0                 | order Type: Cutaneous Pathology                                                                          |  |  |  |
| Source                                                                                                    | Procedure                    | R/O RCC                                                              | Specimen Clinical | Information                                                                                              |  |  |  |
| SKIN                                                                                                    | biopsy.                      | R/O BCC                                                              |                   |                                                                                                    |  |  |  |
|                                                                                                    |                              |                                                                      |                   |                                                                                                    |  |  |  |
|                                                                                                    |                              |                                                                      |                   |                                                                                                    |  |  |  |
| Order Comments<br>Count:1                                                                                                    | $\frown$                     |                                                                      |                   | Edit Order                                                                                               |  |  |  |
| New Order                                                                                                    | Place Order Cancel O         | rder                                                                 | Reprint           | Results Log Out                                                                                          |  |  |  |
| The Dialog box will pop up <b>Print label</b> for the specimen bottle, <b>Print Req</b> to send with the specimen.<br>Then click <b>OK.</b> |                              |                                                                      |                   |                                                                                                    |  |  |  |
| Print Webpage Dialog A print Webpage Dialog A print Webpage Dialog                                                                          |                              |                                                                      |                   |                                                                                                    |  |  |  |
|                                                                                                    |                              |                                                                      |                   |                                                                                                    |  |  |  |
|                                                                                                    | Order Saved.<br>Print label  | (s) Print Req                                                        |                   |                                                                                                    |  |  |  |
| At this point                                                                                                    | you can place a <b>New</b> ( | Order,                                                               | g                 | o to the <b>Results</b> page or <b>Log Out</b>                                                           |  |  |  |

## If your order is complete click on **Place Order**